Every month each Fraternal Unit shall reconcile ALL Bank Accounts.

The prior month's bank statement is required for all accounts being reconciled.

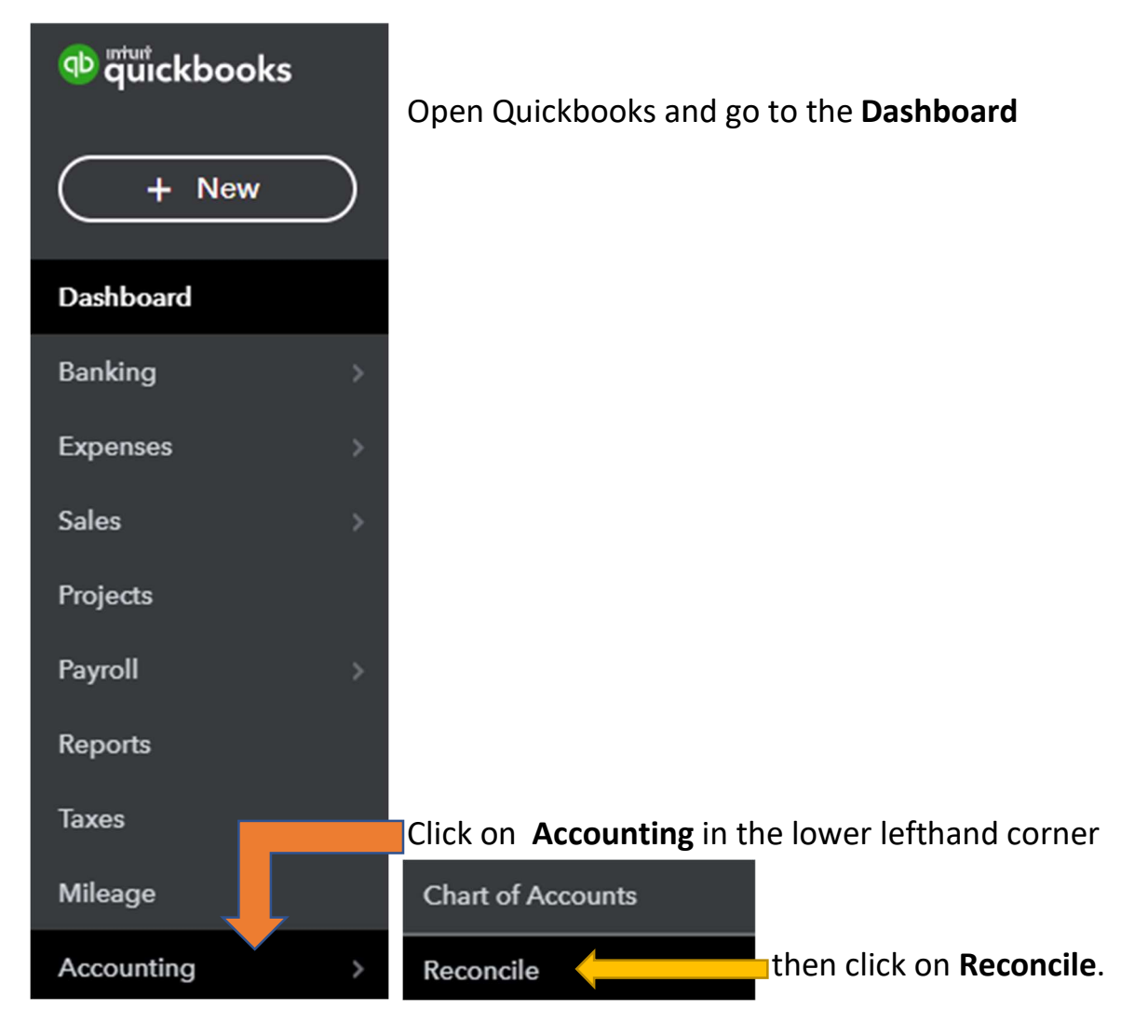

Quickbooks Online

**Reconciling a Bank Account** 

## Begin Reconciliation screen will appear.

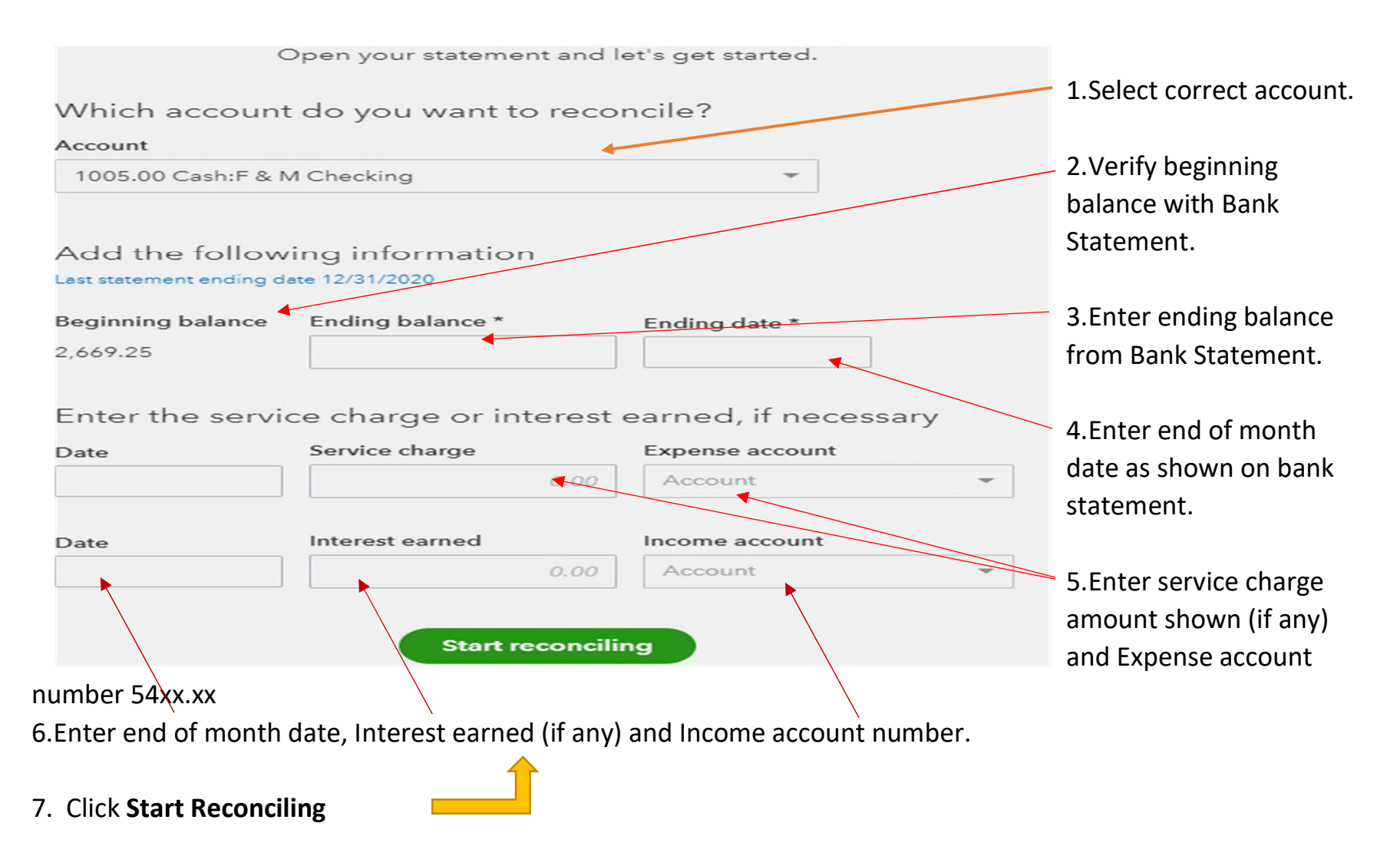

This will open the reconciliation page shown below.

When you see a pop-up box, click on **DON'T SHOW THIS MESSAGE AGAIN** and exit out of pop-up.

Verify again the beginning and ending balance from your bank statement.

If any balance is incorrect, click on the EDIT INFO button and make corrections.

If at any time prior to completion, you must leave it, click on **SAVE FOR LATER** button.

| E Sample Company                                                                          |                                 |         |                       |                                             |             |  | My Exp | erts 🕐 Hel    | p Q        | ۵         | 3       | G     |
|-------------------------------------------------------------------------------------------|---------------------------------|---------|-----------------------|---------------------------------------------|-------------|--|--------|---------------|------------|-----------|---------|-------|
| Chart of accounts > Bank reg                                                              | ster > Reconcile                |         |                       |                                             |             |  |        |               |            |           |         |       |
| Reconcile Check<br>Statement ending date: Januar                                          | ing<br>31, 2021                 |         |                       |                                             |             |  |        | Edit i        | nfo Sa     | ave for l | ater    | ~     |
| STATE                                                                                     | \$4,500.00<br>Ment ending balan | ICE     | -                     | \$5,000<br>CLEARED BAL                      | .00<br>ANCE |  |        | () -\$5       | 00.00      |           |         |       |
| I                                                                                         | \$5,000.00<br>BEGINNING BALANCE |         | - \$0.0               | \$0.00<br>0 PAYMENTS + \$0.00<br>0 DEPOSITS |             |  |        | DIFFERENCE    |            |           |         |       |
|                                                                                           |                                 |         |                       |                                             |             |  |        |               |            |           |         | ~     |
|                                                                                           |                                 |         |                       |                                             |             |  |        |               |            | Sho       | ow me a | round |
| $\bigtriangledown_{\forall}$ $~\times~$ Statement ending date $~$ Clear filter / View all |                                 |         | Payments Deposits All |                                             |             |  |        |               |            |           | 8       | 鐐     |
| DATE CLEARED DA                                                                           | те түре                         | REF NO. | ACCOUNT               | PAYEE                                       | MEMO        |  |        | PAYMENT (USD) | DEPOSIT (L | JSD)      |         |       |
| 10/20/2020                                                                                | Bill Payment                    | 10      | Accounts Payabl       | Robertson & Associa                         |             |  |        | 300.00        | )          |           |         | -     |
| 10/28/2020                                                                                | Receive Payment                 | 1053    | Accounts Receiv       | Bill's Windsurf Shop                        |             |  |        |               |            | 175.00    |         |       |
| 11/11/2020                                                                                | Expense                         | 12      | Legal & Professi      | Robertson & Associa                         |             |  |        | 250.00        | )          |           |         |       |
| 12/03/2020                                                                                | Check                           | 4       | Automobile:Fuel       | Chin's Gas and Oil                          |             |  |        | 54.55         | 5          |           |         |       |
| 12/09/2020                                                                                | Sales Tax Paym                  |         | - Split -             |                                             | Q1 Payment  |  |        | 38.50         | )          |           |         |       |

Next, you will see a button which allows you to choose how to sort your information, i.e., Payments, Deposits or

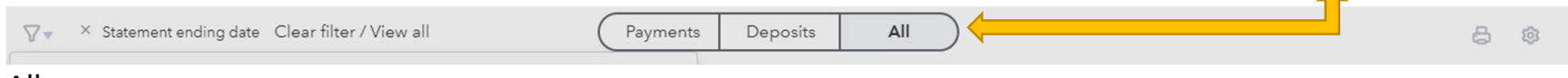

All.

**Payments** will show all payments (debits), **Deposits** will show all Deposits (credits) separately. If you leave it at **All**, transactions will appear in reverse date order. (Oldest to newest)

|                        | \$4,500.00<br>STATEMENT ENDING BALANCE |                                 |                                           | - ,                                | \$4,70<br>CLEARED B                        | 0.00<br>Alance  |   | -\$200.00             |                |  |  |
|------------------------|----------------------------------------|---------------------------------|-------------------------------------------|------------------------------------|--------------------------------------------|-----------------|---|-----------------------|----------------|--|--|
|                        | 5,000.00<br>BEGINNING BALANCE          |                                 | - \$300.00 + \$0.00<br>1 PAYMENT + \$0.00 |                                    | DIFFERENCE                                 |                 |   |                       |                |  |  |
| ∑• ×                   | Statement ending date                  | e Clear filter / Vi             | ew all                                    | ACCOUNT                            | ments Depos                                | its All<br>MEMO | G | PAYMENT (USD) DEPOSIT | Show me around |  |  |
| ATE                    | CLEARED DATE                           |                                 |                                           |                                    |                                            |                 |   |                       |                |  |  |
| ATE<br>0/20/2020       | CLEARED DATE                           | Bill Payment                    | 10                                        | Accounts Payabl                    | Robertson & Associ                         |                 |   | 300.00                |                |  |  |
| 0/20/2020<br>0/28/2020 | CLEARED DATE                           | Bill Payment<br>Receive Payment | 10<br>1053                                | Accounts Payabl<br>Accounts Receiv | Robertson & Associ<br>Bill's Windsurf Shop |                 |   | 300.00                | 175.00         |  |  |

As you proceed, you will see the amount of difference, payments and deposits change.

When clicking the cleared button (Circle at end of the line), you will notice the number of cleared payments or deposits increases.

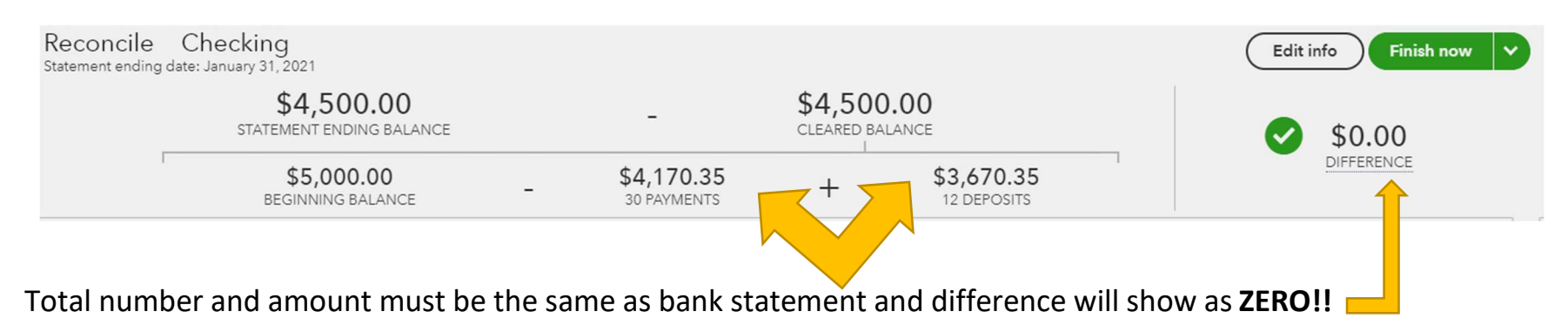

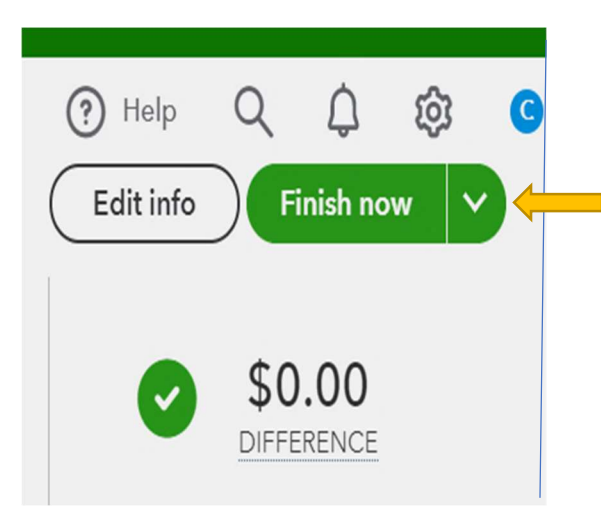

Once your difference is zero, click Finish now.

If difference is not zero, you must locate the difference and correct it. Possible differences could be i.e., check or deposit cleared for different amount, missing check/deposit entry.

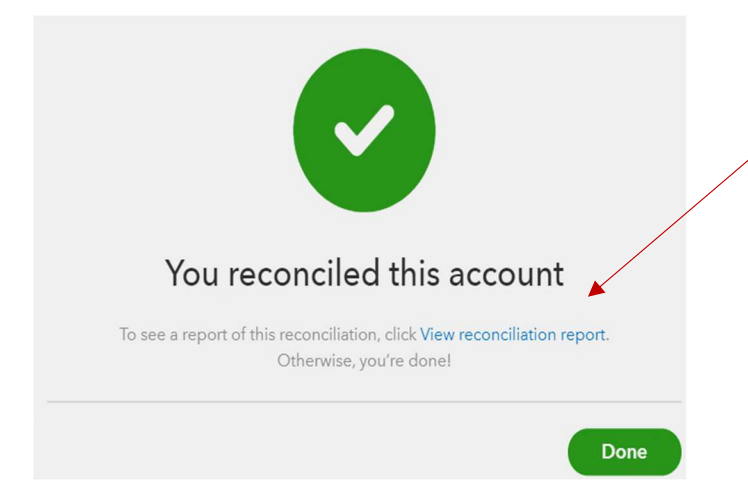

To print your reconciliation, click on light blue. **'View Reconciliation Report.'** 

## **Reconciling a Bank Account**

| ample Company                              |                                        | 8   | My Experts | Help | Q | ¢       | ģ    |
|--------------------------------------------|----------------------------------------|-----|------------|------|---|---------|------|
|                                            |                                        |     |            |      |   |         |      |
| of Accounts Reconcile                      |                                        |     |            |      |   |         |      |
|                                            | Fraternal Unit 1234                    |     |            |      |   |         |      |
| L                                          | Checking, Period Ending 01/31/20       | )21 |            |      |   |         |      |
|                                            | RECONCILIATION REPORT                  |     |            |      |   |         |      |
|                                            | Reconciled on: 02/13/2021              |     |            |      |   |         |      |
|                                            | Reconciled by: Craig Carlson           |     |            |      |   |         |      |
| Any changes made to transactions after thi | s date aren't included in this report. |     |            |      |   |         | _    |
| Summary                                    |                                        |     |            |      |   | US      | D    |
| Statement beginning balance                |                                        |     |            |      |   |         | 00   |
| Checks and payments cleared (2)            |                                        |     |            |      |   | 550.0   | 00   |
| Deposits and other credits cleared (1)     |                                        |     |            |      |   |         | 00   |
| Statement ending balance                   |                                        |     |            |      |   | 4,500.0 | 00   |
| Uncleared transactions as of 01/31/2021    |                                        |     |            |      |   | 2,399.0 | 00   |
| Register balance as of 01/31/2021          |                                        |     |            |      |   |         | 00 🦰 |
| Cleared transactions after 01/31/2021      |                                        |     |            |      |   |         | 00   |
|                                            |                                        |     |            |      |   |         |      |

This report is used to verify "REGISTER BALANCE" matches Checkbook/Bank Register Balance.

Print and save for your monthly audit.